# 端末のご案内 FS030W

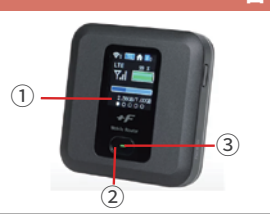

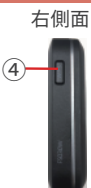

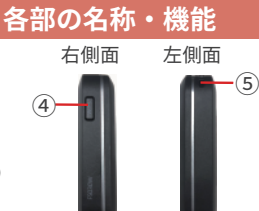

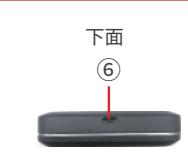

| No | 名称       | 詳細                                      |
|----|----------|-----------------------------------------|
| 1  | 液晶画面     | 端末操作ができます                               |
| 2  | 電源ボタン    | ディスプレイに表示される機能の「決定」をする<br>ときに使用します      |
|    |          | 約4秒長押しすると ON/OFF 操作ができます                |
|    |          | ディスプレイの表示を切り替えます                        |
| 3  | LED      | 本端末の状態を表示します<br>詳しくは次ページの各ランプ詳細をご参照ください |
| 4  | WPS ボタン  | ディスプレイに表示される機能の「選択」をするときに<br>使用します      |
| 5  | ストラップホール | 使用しません                                  |
| 6  | 充電コネクタ   | 充電の際、ケーブル (MicroUSB 側 ) を接続し使用します       |

# LED ランプ詳細

| LED ランプ | 詳細                       |
|---------|--------------------------|
| - 一 赤点滅 | SIM未挿入、PINロック、ローバッテリー、圏外 |
| 赤点灯     | 充電中                      |
| 禄点灯     | LTE/3G接続状態、満充電           |
| 橙点灯     | ソフトウェアのアップデート中           |

2023.11~

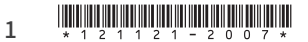

# 液晶画面詳細

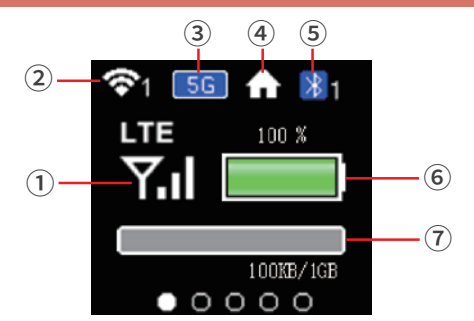

| No | アイコン                                                                                                    | 詳細                                                                                    |
|----|----------------------------------------------------------------------------------------------------|---------------------------------------------------------------------------------------|
| 1  | ↓TE      ~      ↓TE        3G      ~      ⑦        Y      ~      ⑦        Y      ~      ⑦        Y      ~      ♡ | LTE/3G の受信レベルを表示します<br>LTE/3G が点滅している場合は、正しく接続できておりません<br>有効な SIM カードを利用しているか確認してください |
| 2  | <mark>কি।</mark> ~ কি:                                                                                           | 無線 LAN 有効時に、接続数を数字で表示します                                                              |
| 3  | 2.4G                                                                                                    | 無線 LAN2.4GHz の状態です                                                                    |
|    | 5G                                                                                                    | 無線 LAN5GHz の状態です                                                                      |
|    | Multi                                                                                                    | マルチ無線 LAN の状態です                                                                       |
| 4  | •                                                                                                    | 屋内用の無線 LAN(5GHz) の状態です                                                                |
| 5  | *0~*5                                                                                                    | 使用しません                                                                                |
| 6  |                                                                                                    | 電池残量を、上段に 0 ~ 100% で表示します<br>電池残量が赤く表示された場合は、直ちに充電をしてください                             |
|    | Ø                                                                                                    | ロングライフモードが有効時に表示されます                                                                  |
|    |                                                                                                    | 充電中の状態です                                                                              |
| 7  | 1.00123//1028                                                                                                    | 使用したデータ通信量を表示します<br>表示される通信量は自動でリセットされないため、<br>必要に応じて初期化 (リセット)を行ってください               |

# 困ったときは(トラブルシューティング)

### ◆ インターネットに繋がらない / 通信速度が遅い / 使用できていたが急に繋がらなくなった

容量が超過している、電波状態がよくない、または一時的に回線が混線している可能性が あります。場所の移動や時間を置いて再度接続しても改善しない場合は以下の手順をお試しください。 ①電池パック抜き差し ②本機の再起動 ③初期化(リセット)

#### << 電波が弱くなる状況 >> ・ 高層階へ滞在している場合

- ・電車や車などで移動している場合
- ・都心部から離れている場合(山間部など) ・人で混雑している場所に滞在している場合

#### ◆ 端末がフリーズしている

動作に一時的な不具合が発生している可能性があります。 放電や時間を置いても改善しない場合は以下の手順をお試しください。 ① 電池パック抜き差し ② 本機の再起動 ③ 初期化(リセット)

#### ◆ 充電ができない

一時的に充電不良が起きている可能性があります。以下の手順をお試しください。
 ①お客様私物を含む他の付属品での充電
 ②電池パック抜き差し
 ③本機の再起動
 ④初期化(リセット)

#### ◆ 電源が入らない

一時的に不具合が起きている、または充電がない可能性があります。

以下の手順をお試しください。

①お客様私物を含む他の付属品での充電 ②電池パック抜き差し

#### ◆ デバイス側に SSID が表示されない / パスワードが弾かれて接続できない

人込みで混線している事により表示されないまたは一時的に接続不良が発生している可能性があります。場所の移動で改善しない場合は以下の手順をお試しください。
 ①お客様デバイスの再起動
 ②電池パック抜き差し
 ③本機の再起動
 ④プロファイル削除(パスが弾かれる場合)
 ⑤初期化(リセット)

#### ◆ プロファイル削除

・iPhone の場合

接続済みの Wi-Fi(SSID) の右にある i マークをクリックし、

【このネットワーク設定を削除】を選択後、再度 Wi-Fi 接続をします。

・android の場合

接続済みの Wi-Fi(SSID) をクリックし、【切断】または【削除】を選択後、

再度 Wi-Fi 接続をします。※文言は機種によって異なります。

# 困ったときは(トラブルシューティング)

### ◆電池パック抜き差し

※充電器から外した状態でお試しください。

- ① 電源を OFF にし、裏蓋を赤矢印の方向にスライドして外します。
- ② つまみを利用して、黄矢印の方向に電池パックを取り外し、再度取り付けます。

※Wi-Fi本体と電池パックの金属部分を合わせて取り付けます。

取り付け向きを間違わないようご注意ください。 ③ 裏蓋を取り付けたら完了です。

### ◆本機の再記動

※充電器から外した状態でお試しください。

①電源ボタンを約4秒以上長押しして電源を OFF にしてください。

②電源が OFF になったことを確認したら、電源を ON にしてください。

### ◆初期化(リセット)

※充電器から外した状態でお試しください。

- ① 電源が ON の状態で裏蓋を外します。
- ② RESET ボタンを先端の細い物で 5 秒以上長押しします。
- ③ 電源が落ち再起動が始まります。起動時の画面になったら完了です。

### ◆SIM 抜き差し

※充電器から外し、電源 OFF の状態でお試しください。

- ① 背面のカバーと電池パックを取り外します。
- SIM スロットのストッパーを矢印①の方向にスライドさせてロックを外し、
  矢印②の方向にカバーを開けます。
- ③ SIM カードを抜き、再度挿入します。

※戻す際、金属部分に触れたり、傷つけたり、挿入向きを間違わないようご注意ください。
 ④ カバーを閉じて、矢印③の方向にスライドし、矢印④の方向にロックをかけます。

⑤ 雷池パック、背面カバーを取り付けたら完了です。

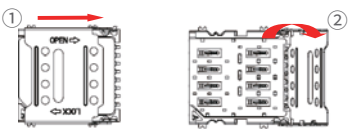

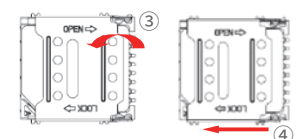

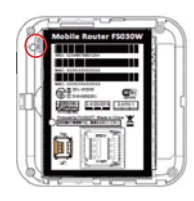

4